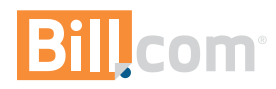

1810 EMBARCADERO RD. PALO ALTO, CA 94303

# **The Payer**

#### Introduction

Welcome to Bill.com. We make it simple to connect and do business.

Now you can streamline and automate the bill payment process.

#### **Responsibilities of the Payer Role**

Schedule bills for payment and manage cash flow.

### Where you fit in the company's new accounts payable workflow

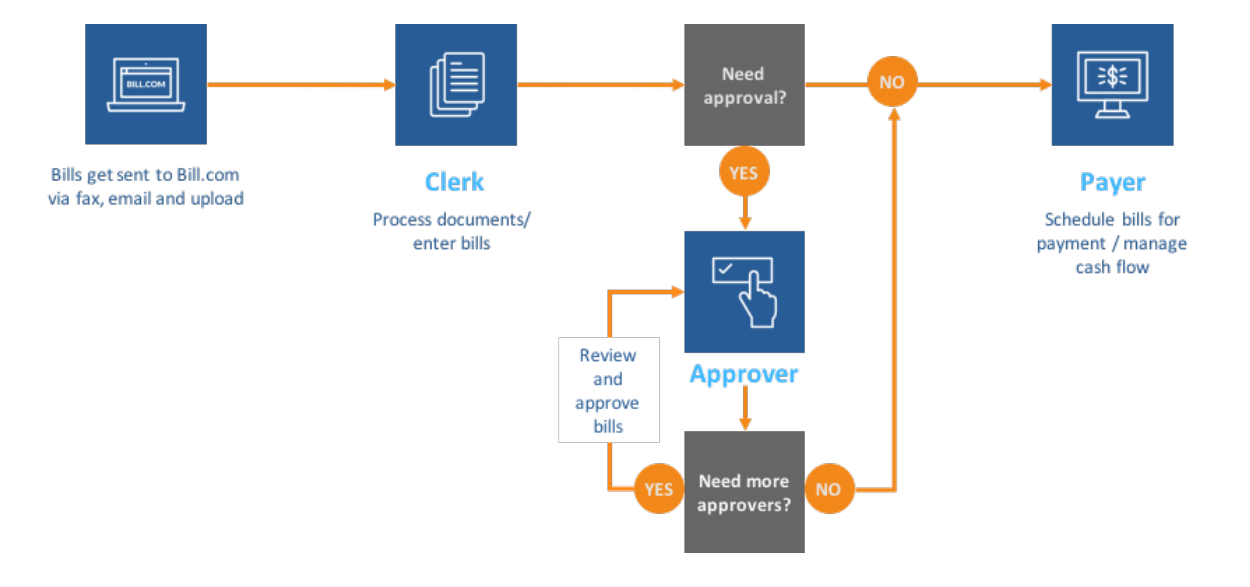

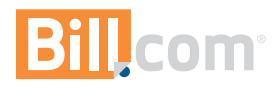

# **Paying bills**

# To Do List

When you log in, your **To Do List** will show bills in the system ready to be paid. Click the link in the To Do List to pay the bills.

| HOME                                                                              | INBOX   | PAYABLES | RECEIVABLES     |  |  |
|-----------------------------------------------------------------------------------|---------|----------|-----------------|--|--|
| DASHBOAI                                                                          | RD CASH | FORECAST | FORECAST TRANSA |  |  |
|                                                                                   |         |          |                 |  |  |
| To Do                                                                             | o List  |          |                 |  |  |
| <ul> <li>5 bills ready to be paid   7 bills due in the<br/>next 7 days</li> </ul> |         |          |                 |  |  |
| Approve 2 bills                                                                   |         |          |                 |  |  |
| <ul> <li>Process 5 documents in Inbox</li> </ul>                                  |         |          |                 |  |  |
| <ul> <li>Askiller and Committee Column</li> </ul>                                 |         |          |                 |  |  |

#### Scheduling bill payments

- 1. Click **Payables** > **Pay** in the top menus.
- 2. From the list, select the bills you want to pay.
- 3. Review each payment amount and process date to make sure you'll have enough money in your bank account.

The **Process Date** is when Bill.com withdraws money from your bank account to pay your bills. The **Due Date** is when your vendor expects payment. By default, Bill.com calculates a lead time of six (6) business days between a bill's process date and due date.

- 4. Review each **Arrives by** date to make sure payments will reach your vendors by the due date.
- 5. Click the **Pay** button.

| HOME INBOX                           | PAYABLES RECEI        | VABLES DOCUME   | ENTS REPORTS               | NETWORK        |                            |            |
|--------------------------------------|-----------------------|-----------------|----------------------------|----------------|----------------------------|------------|
| OVERVIEW APPROV                      | E PAY VENDORS         | BILLS RECURRI   | NG BILLS PAYMENTS          |                |                            |            |
| Pay                                  |                       |                 |                            |                |                            |            |
| APPROVAL STATUS Appr<br>Unpaid bills | TOVED TOULD DUE DATE  | TO              | GO                         |                | Sort By                    | Due Date + |
| BILL INFORMATION                     | DUE DATE              | APPROVAL STATUS | BILL AMOUNT                | PAYMENT AMOUNT | PROCESS DATE               | SELECT     |
| Nancy's Farm Fresh                   | 03/15/18              | Approved        | \$400.00                   | \$400.00       | 03/16/18                   |            |
| inv#-2018-03-15                      |                       |                 |                            |                | Check - Est. arrival: 03/2 | 1/18       |
| Scungille's Seafoods                 | 03/15/18              | Approved        | \$700.00                   | \$700.00       | 03/16/18                   |            |
| inv # - 2018-03-15                   |                       |                 |                            |                | Check - Est. arrival: 03/2 | 1/18       |
| Shafer Brothers Bakery               | 03/15/18              | Approved        | \$350.00                   | \$350.00       | 03/16/18                   |            |
| inv#-2018-03-15                      |                       |                 |                            |                | Check - Est. arrival: 03/2 | 1/18       |
| Buffalo Restaurant Supply            | 03/16/18              | Approved        | \$900.00                   | \$900.00       | 03/16/18                   |            |
| inv # - 2018-03-16                   |                       |                 |                            |                | Check - Est. arrival: 03/2 | 1/18       |
| Shafer Brothers Bakery               | 03/18/18              | Approved        | \$350.00                   | \$350.00       | 03/16/18                   |            |
| inv#-2018-03-18                      |                       |                 |                            |                | Check - Est. arrival: 03/2 | 1/18       |
|                                      | Total Due: \$2,700.00 |                 | Total Selected: \$1,450.00 |                |                            |            |

#### Payment References:

Setup your bank account with Bill.com: https://support.bill.com/hc/enus/articles/203293739

Get Authorized to Pay Bills: https://support.bill.com/hc/enus/articles/204008245

Adding a new user to the Bank Account:

https://support.bill.com/hc/enus/articles/203692009

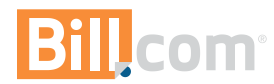

## Reviewing and paying bills with your mobile device

Mobile apps for Apple and Android devices

- 1. Download the free Bill.com app in the app store.
- 2. Log in.
- 3. On your Dashboard, you'll see a quick view of bills you need to pay, grouped by due date.
- 4. Click on one of the groups to pay bills.

#### **Paying bills**

- 1. Select a bill from the list
- 2. Here you can change the following:
  - a. Amount to Pay
    - b. Pay From account
    - c. Process Date
- 3. Review any notes/communications about this bill by clicking the speech bubble icon in the top right corner.
- 4. When you're ready, click Pay, and confirm by clicking Pay again.

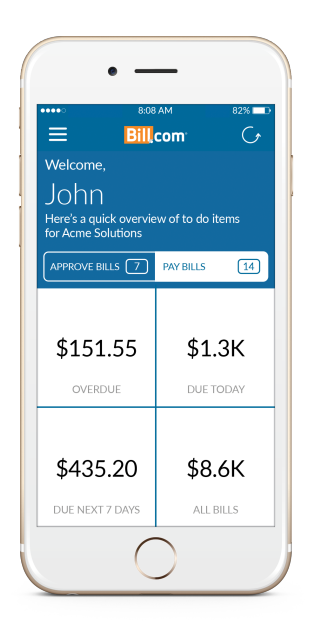

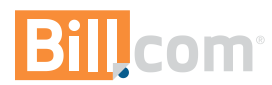

### Setting your personal email notification preferences

You can choose how often you would like to receive email reminders and alerts.

- 1. Select Gear icon > Settings > Overview.
- 2. In the You section, select Email Preferences.

| HOME     | INBOX        | PAYABLES         | RECEIV     |
|----------|--------------|------------------|------------|
| OVERVIEW | START        | UP CHECKLIST     |            |
| Setting  | gs           |                  |            |
| Mouse ov | er each circ | le to see what y | ou're read |
| You      |              |                  |            |
| Profile  |              |                  |            |
| Email P  | references   |                  |            |
| Change   | e Password   |                  |            |
| Your Co  | ompany       |                  |            |

- 3. Select the edit icon <sup>I</sup> then select/deselect your preferences.
- 4. Save your changes.

| Email Preferences                                                                                                    |
|----------------------------------------------------------------------------------------------------|
| Details                                                                                                    |
|                                                                                                    |
| Instant notification                                                                                                    |
| We immediately email you when:                                                                                                    |
| A bill or vendor credit needs approval from you: or gets denied<br>A bill is ready to be paid: it has all the necessary approvals (but hasn't been scheduled to be paid yet)<br>A bill is scheduled to be paid: nothing else needs to be done |
| The inbox for sOshiology Music Company receives something new: an eBill, an ePayment, or a file that's been uploaded, emailed, or faxed                                                                                                    |
| <ul> <li>You've been invited to connect, your invitations are accepted, and upon receiving other network updates</li> <li>A note from your customer or vendor is shared with you</li> </ul>                                                   |
| If anyone on your staff changes your company name or address, we notify you immediately.                                                                                                    |
| Periodic summary                                                                                                    |
| We email you a To Do list summary $\odot$                                                                                                    |
| <ul> <li>Daily (Monday - Friday)</li> <li>Weekly on:</li> </ul>                                                                                                    |
| Monday Tuesday Wednesday Thursday Friday                                                                                                    |
| Monthly on:<br>1,15                                                                                                    |
| Never                                                                                                    |
| SAVE                                                                                                    |